## CLEVER - TRAINING December 2021 Training for Campus staff

## **Principal or DOA**

- 1. Create a new account
- 2. Generate a Skyward ID
- 3. Add the Harmony's email address as a Rank 1 and Email type School

| EMAIL      | ADDRESSES    |                    |                                         |                        |               |   |
|------------|--------------|--------------------|-----------------------------------------|------------------------|---------------|---|
| Search     | Email Addres | ss Q               | ● View: Skyward Default (Modified) 🔻 Fi | ilter: Skyward Default | ∀Quick Filter |   |
|            | Ö<br>Rank    | ↑<br>Email Address |                                         | C Email Type           | O Note        | 0 |
| $\bigcirc$ | 1            | <u>ıh iz</u> i     | <u>rg</u>                               | S - School             |               |   |

## **Dean of Academics:**

- 1. Make sure the Skyward ID was generated
- 2. Make sure the emails listed as "S school" Rank 1 It can't be primary
- 3. While creating a schedule make sure to link the class to a section and students. The teacher must be the **primary** on Meets to access Clever
- 4. High School Schedule: make sure the class is active on the curriculum page
- 5. The Effective start date and Effective End date are important for the script, access will be available the next day of the Start date -

## Other

- 6. Due to State reporting requirements, the Assistant teachers won't be able to have access to most of the app
- 7. Encourage the staff NOT to change the email address in the middle of the year, it will cause a lot of issues with applications to access
- 8. We can provide admin credentials for the majority of the applications create a ticket to request it
- 9. New software purchased by the campus must be approved by the superintendent before it is synced with Clever or Portal.

## Troubleshooting accounts: DOA, DOCC and District Coordinators of Instructional Support

- Always start troubleshooting from Clever. It will show if the teacher has an account and if all classes were created
- Check on Skyward for missing information or section, or no students roster. Teacher marked as primary
- Ask collaboration with @cfrasson if everything is correct (maybe is the Skyward ID missing from the portal)

| stan prome            |            |                                                                                                  |                               |                                      |                              |           |           |                      |            |                    |        |          |          |
|-----------------------|------------|--------------------------------------------------------------------------------------------------|-------------------------------|--------------------------------------|------------------------------|-----------|-----------|----------------------|------------|--------------------|--------|----------|----------|
| Staff: Type to search |            | $\sim$                                                                                           | $\leftrightarrow \rightarrow$ | Ŧ Filter: Skyward Defaul             | t 🛛 💛 Quick Filter           |           |           |                      |            |                    |        |          |          |
| Full Name             |            | St.<br>80                                                                                        | aff Number<br><b>)01587</b>   | TSDS Unique ID Act<br>9534123641 Tru | e Current Teacher            |           |           |                      |            |                    |        |          |          |
| ĿĿ ≪                  | SCHE       | DULE                                                                                             |                               |                                      |                              |           |           |                      |            |                    |        |          |          |
| General —             | Searc      | Search Course Code Q 💿 View: Skyward Default (Modified) 🔻 Filter: Skyward Default 🗞 Quick Filter |                               |                                      |                              |           |           |                      |            |                    |        |          |          |
| Profile               |            | {<br>Display                                                                                     | C Section                     | ↑<br>Course Code                     | Course Description           | C Section | Davs      | Effective Start Date | C C C      | O<br>Building Code | Room   | Primary  |          |
| Phone/Email           |            | Period                                                                                           | Length<br>Code                |                                      |                              |           |           |                      | End Date   | -                  | Number | -        |          |
| Entity Year           | ٢          | A1                                                                                               | Ŷ                             | 20-21 ASP-YR                         | After School Clubs 2021-2022 | POL       | т         | 08/16/2021           | 05/25/2022 | 004                | 247    |          |          |
| Scheduling —          |            | A1                                                                                               | Y                             | 20-21 ASP-YR                         | After School Clubs 2021-2022 | S News    |           | 08/16/2021           | 05/25/2022 | 004                | 247    |          | 1        |
| Schedule Matrix       | 0          | 42                                                                                               | v                             | 20-21 ASD-VP                         | After School Clubs 2021-2022 | PC6-12    | <b>T</b>  | 08/16/2021           | 05/25/2022 | 004                | 247    |          |          |
| Schedule List         |            | A2                                                                                               |                               | 20-21 ASP-11                         | After School Clubs 2021-2022 | 80012     |           | 00/10/2021           | 03/23/2022 | 004                | 247    |          | <b>.</b> |
| Requests —            |            | 6                                                                                                | Y                             | 7ENELAR_S                            | ELAR Gr7                     | 7B        | M,T,W,R,F | 08/16/2021           | 05/25/2022 | 004                | 255    |          | 1        |
| Request               | $\bigcirc$ | 7                                                                                                | Y                             | 7ENELAR_S                            | ELAR Gr7                     | 7B        | M,T,W,R,F | 08/16/2021           | 05/25/2022 | 004                | 255    |          |          |
| CESC —                | $\bigcirc$ | 3                                                                                                | Y                             | 8ENELAR_S                            | ELAR Gr8                     | 8A        | M,T,W,R,F | 08/16/2021           | 05/25/2022 | 004                | 247    | <b>V</b> | -        |
| CESC Data Entry       | Ø          | 4                                                                                                | Y                             | 8ENELAR_S                            | ELAR Gr8                     | 8A        | M,T,W,R,F | 08/16/2021           | 05/25/2022 | 004                | 247    |          |          |
|                       | Ø          | 1                                                                                                | Y                             | 8ENELAR_S                            | ELAR Gr8                     | 8B        | M,T,W,R,F | 08/16/2021           | 05/25/2022 | 004                | 247    |          |          |
|                       | Ø          | 2                                                                                                | Y                             | 8ENELAR_S                            | ELAR Gr8                     | 8B        | M,T,W,R,F | 08/16/2021           | 05/25/2022 | 004                | 247    |          |          |
|                       | Ø          | 8                                                                                                | Y                             | 8LCPHEN_O                            | Power Hour-English LA Gr8    | 002       | M,W,F     | 08/16/2021           | 05/25/2022 | 004                | 251    |          |          |
|                       |            | ٥                                                                                                | v                             | RICPHEN O                            | Power Hour-English LA Gr8    | 002       | MM        | 08/16/2021           | 05/25/2022 | 004                | 251    |          |          |

| CURRIC | CULA                    |                |                    |              |                      |                     |
|--------|-------------------------|----------------|--------------------|--------------|----------------------|---------------------|
| 8ENES  | LE_S                    | Q              | ● View: CTE Course | s (Modified) | Filter: Skyward Defa | ault 🛛 💛 Quick Filt |
|        | ↓<br>Curriculum<br>Code | Curriculum D   | Oescription        | Active C     | Course               | Grade Levels        |
| O      | 8ENESLE_S               | ESL Level E Gr | 8                  | - 🗲          | -                    | 08                  |
| Ø      | 8ENESLD_S               | ESL Level D Gr | -8                 |              |                      | 08                  |
| ٢      | 8ENESLC_S               | ESL Level C Gr | 8                  |              |                      | 08                  |
| 0      | 8ENESLB_S               | ESL Level B Gr | 8                  |              |                      | 08                  |
| O      | 8ENESLA_S               | ESL Level A Gr | 8                  |              |                      | 08                  |
| O      | 8ENESLS                 | ESL Gr8        |                    |              |                      | 08                  |
| 0      | 8ENELLA_S               | English Learne | ers LA Gr8         |              |                      | 08                  |
| 0      | 8ENELAR_S               | ELAR Gr8       |                    | 1            |                      | 08                  |

## TROUBLESHOOTING CLEVER

- 1. Log in in Clever as an administrator via the website (icon on the portal doesn't work for admin)
- 2. It opens on the Dashboard page.
- 3. On the search field, type the staff name you want to troubleshoot

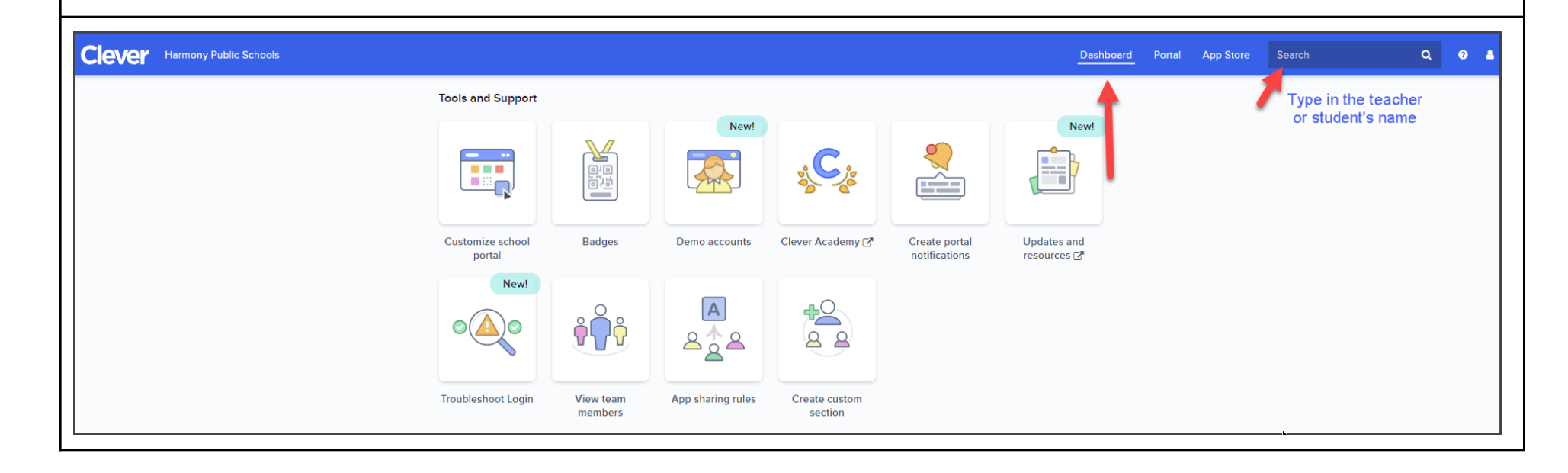

#### **Overview** On the top of the profile page, check: Teacher's Name • Location Email address • Support Tools CLEVER USER ID k 5fab9e5bd7bc68040f835cad 0 Brownsville-Innovation 🗹 jn 🔤 monytx.org Overview Details Sections 6 Sections Section School Period Grade Subject Primary Teacher Students Advisory(8B) - A to -8 22 Brownsville-Innovation homeroom/advisory \_ ..... ELAR Gr8(8A) - A to -14 Brownsville-Innovation 8 english/language arts \_ 8 22 Brownsville-Innovation english/language arts ELAR Gr8(8C) - / Brownsville-Innovation 8 english/language arts 21 ELAR Gr8(8A) - Alaria Mirto -9 Brownsville-Innovation \_ 8 english/language arts Student Mentoring(NJHS) - +to -Brownsville-Innovation 12 8 other \_ Logins to Clever Apps 4 cK-12 CK-12 Foundation

## Troubleshooting this page, what to look for on this page

- a. Make sure the email address is showing on this page, email not marked as "school" on the Skyward profile will not be showing, and teacher won't have access to Clever
- b. All sections should be listed. If a section is missing it means the teacher is not the primary teacher for that class in Skyward,

| Details                                                                |                                                                                                    |                                                               |                                  |
|------------------------------------------------------------------------|----------------------------------------------------------------------------------------------------|---------------------------------------------------------------|----------------------------------|
| Most impor<br>A -<br>B -<br>C -                                        | tant information will be here:<br>Teacher ID<br>Teacher Number - In Skyward is Staff Number<br>Last login to Clever |                                                               |                                  |
| Overview                                                               | cLEVER USER ID       Sfab9e5bd7bc68040f835cad                                                                       |                                                               | Support Tools 🔻                  |
| Teacher Inform                                                         | ation                                                                                                    |                                                               |                                  |
| TEACHER ID<br>5709<br>TEACHER NUMBER<br>80 21<br>CREATED<br>2019-01-05 | A k<br>B                                                                                                    | CLEVER TEACHER ID<br>5ae152cd4369fb278ffbcb3a<br>state ID<br> |                                  |
| LAST LOGIN TO CLEVER<br>2021-12-6                                      | C                                                                                                    | LAST MODIFIED<br>2021-10-31                                   |                                  |
| Troublesh                                                              | ooting this page, what to look for on this page                                                                     |                                                               |                                  |
| - Tea<br>- Tea                                                         | cher ID, it needs to match watch is in Skyward cher Number - or Skyward ID or Staff Number, if n                    | nissing on this page means the teacher doesn't                | have a Skyward ID on the profile |

- Last login: if it shows more the 2 weeks, it means the teacher was never able to open the page

There are 2 ways to troubleshoot a teacher or a student account as administrator:

1. Search by name on the Dashboard page, and open the profile page, or click on the "Troubleshoot Login", both ways will go to the same page

|          |         |                | Dashboard | Portal | App Store    | Search | Q 🛛 🔒                        |
|----------|---------|----------------|-----------|--------|--------------|--------|------------------------------|
|          |         |                |           |        |              |        | Support Tools 👻              |
|          |         |                |           |        |              | -      | Troubleshoot user login      |
|          |         |                |           |        |              | ·      | Troubleshoot user sharing    |
|          |         |                |           |        |              |        | Set new Clever password      |
|          |         |                |           |        |              |        | Download Clever Badge as PDF |
|          |         |                |           |        |              |        | Download Clever Badge as PNG |
|          |         |                |           |        |              |        | Void Clever Badge            |
| Period 👙 | Grade 👙 | Subject \$     |           | Prima  | ry Teacher 🛊 |        | Enable Badge PIN             |
|          | 4       | arts and music |           |        |              |        | 24                           |

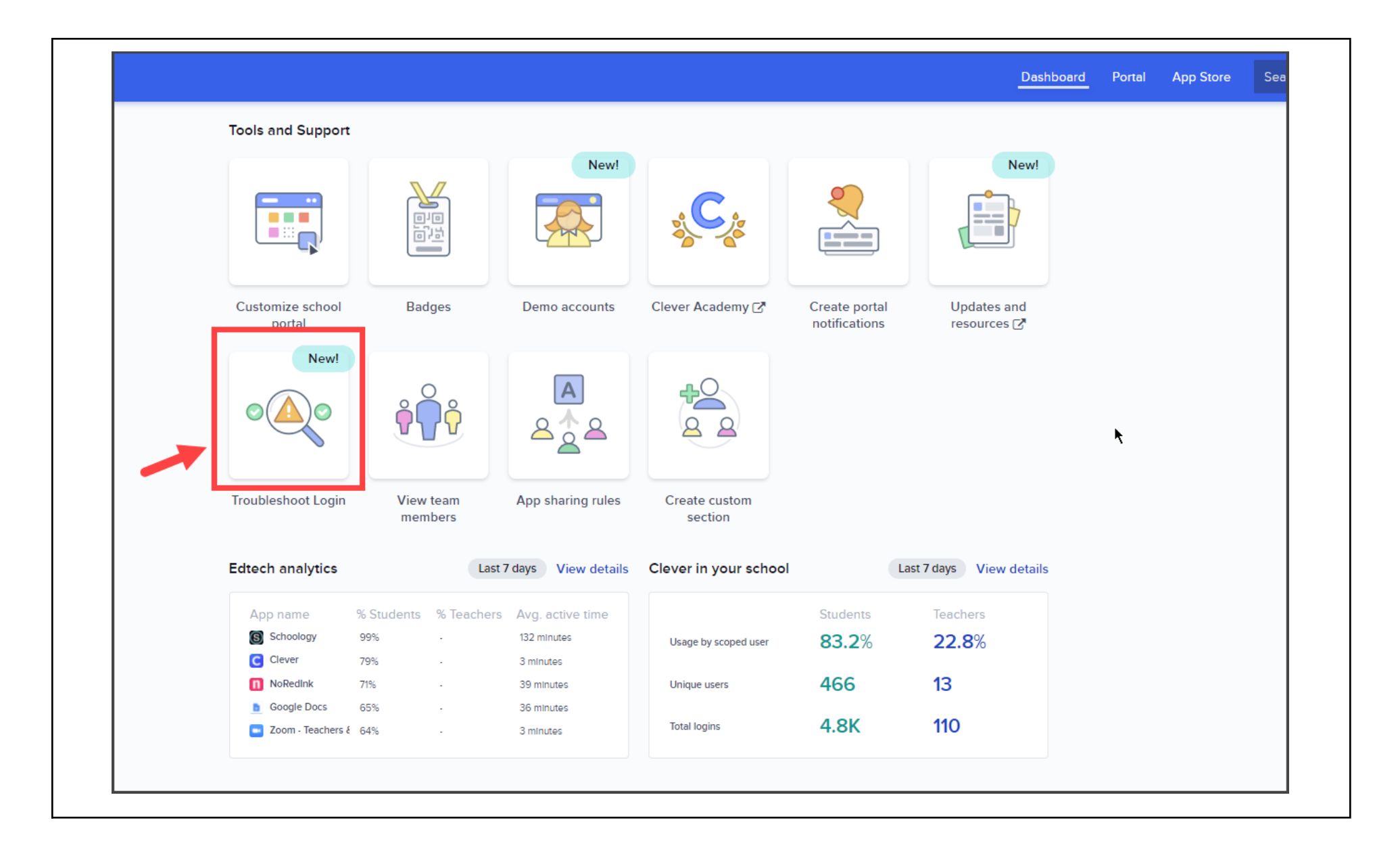

| ← Back   Troubleshoot login                                                                                                    |                                                                                                    |
|----------------------------------------------------------------------------------------------------|----------------------------------------------------------------------------------------------------|
| Troubleshoot Login                                                                                                    |                                                                                                    |
| APPLICATION NAME<br>Learning.com                                                                                                    | Test summary         The user logged in to Clever successfully 6 hours ago         The user's email address is unique         The app has launched         The user is shared with the app         The user has no data quality errors                                                                                                    |
| This is likely an app issue We weren't able to identify any issues on Clever's end! We've confirmed that the user is shared with Learning.com, and there are no associated data errors. Please contact your district tech support and request they confirm if the login issue is still occurring using Clever's "Access Portal As" feature. If the login fails, your district tech support will need to reach out to the application's support team as the application's assistance will be required to resolve the issue. Related Help Center article: Impersonating a User: 'Access Portal as' Feature | <ul> <li>The user has no data quality warnings</li> <li>The user is not filtered out by app-side filters</li> <li>The app supports SSO</li> <li>The app supports SSO for teachers</li> <li>SSO into the app is enabled for teacher users</li> <li>The app is visible in the teacher portal</li> <li>This is likely an app issue</li> </ul> |
| If it shows an error message, as: This user is not shared Clever, you will need to go to the rules for the app                                                                                                    | ).                                                                                                    |

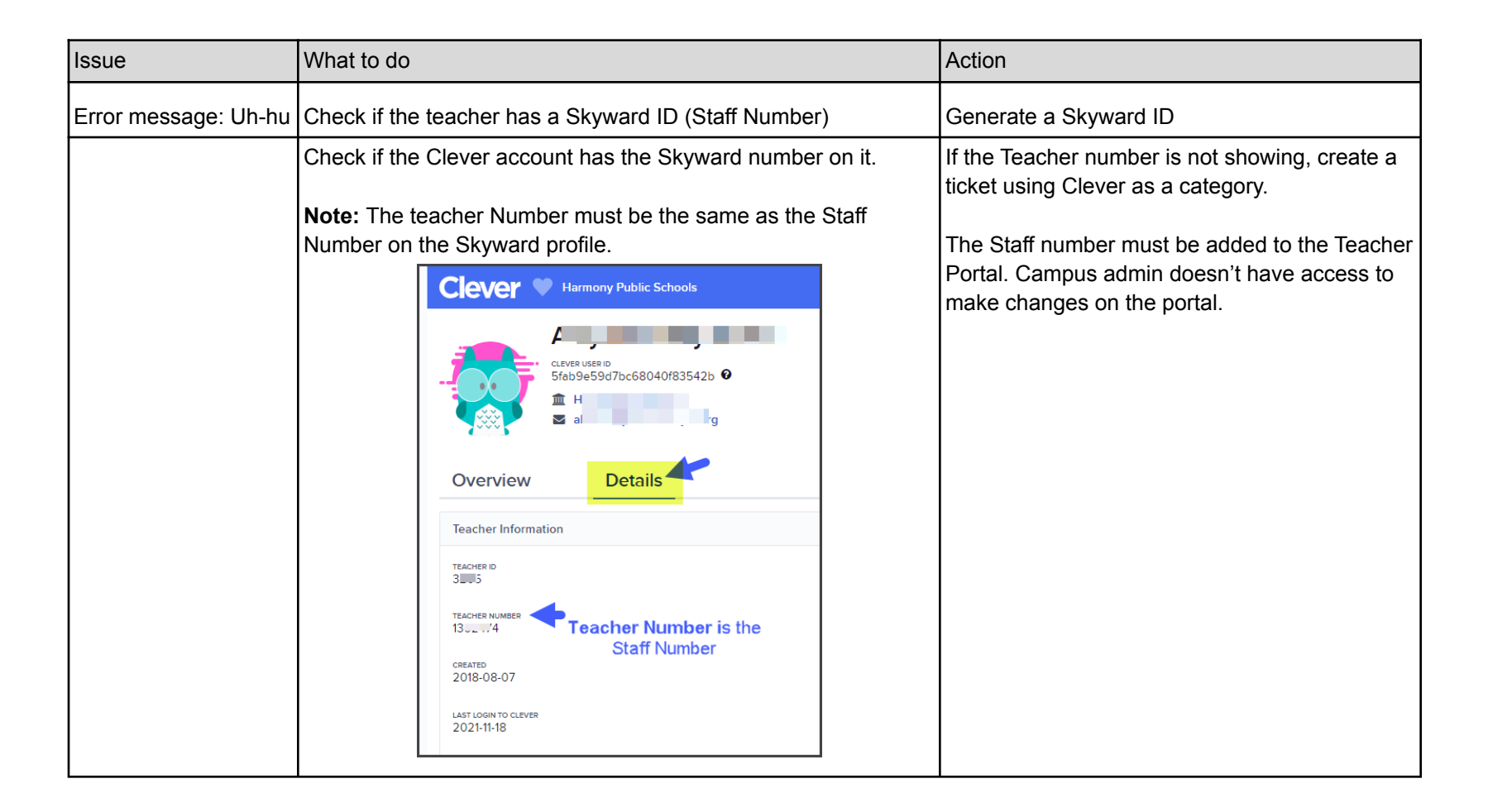

| Issue                                              | Note                                                                                                    | Action                                        |
|----------------------------------------------------|----------------------------------------------------------------------------------------------------|-----------------------------------------------|
| Missing an application on Clever                   | <ol> <li>Check if the teacher has the class<br/>related to the application. Ex: Studies<br/>Weekly, must have a Social Studies<br/>class.</li> </ol> | Update the schedule                           |
| District application is asking for credentials     | The teacher has all classes created in<br>Clever                                                                                                    | Teacher must contact the vendor support       |
| Students or teachers can't see assignments anymore | Clever is very sensible and works slowly                                                                                                    | Clear the cache and check the browser version |

# TROUBLESHOOTING HMH

| Issue                                   | Note                                                                                             |
|-----------------------------------------|--------------------------------------------------------------------------------------------------|
| Teacher can open the application        | Check the profile, same as Clever,                                                               |
| Teacher doesn't have the material in Ed | Teacher need to select his classes inside the:Myclasses-> Programs<br>setting (screenshot below) |
| Teacher can see the modules anymore     | Clear the cache and check the browser version                                                    |

| Ed                    | My Classes Discover Reports Teacher's Corner                                                                                                    | 0 | <u> </u> |
|-----------------------|----------------------------------------------------------------------------------------------------|---|----------|
| + Back to My Classes  |                                                                                                    |   |          |
|                       | Class 1                                                                                                    |   |          |
| Assignments           | Program Settings                                                                                                    |   |          |
| <b>່ (ິ່ງ)</b> Groups | Select the program(s) that you teach for this class. If you do not select any programs your students may not have access to the related resources            |   |          |
| 🖧 Students            |                                                                                                    |   |          |
| Program Settings      | Choose your Programs                                                                                                    |   |          |
| 2                     | 亡 Class 1                                                                                                    |   |          |
|                       | Select the check box beside the program(s) you need for this class.                                                                                          |   |          |
|                       |                                                                                                    |   |          |
|                       | Mathematics                                                                                                    |   |          |
|                       | Select the programs your students will use in Mathematics<br>You must select at least one program for this subject to complete the class setup               |   |          |
|                       | 17 ;Arriba las Matemáticas! Nacional: Gr 03 Into Math National: Grade 3                                                                                      |   |          |
|                       | 18 ¡Arriba las Matemáticas! Nacional: G     04 Into Math National: Grade 4                                                                                   |   |          |
|                       | 19 ;Arriba las Matemáticas! Nacional: G 05 Into Math National: Grade 5                                                                                       |   |          |
|                       | 20 jArriba las Matemáticas! Nacional: G 06 Into Math National: Grade 6                                                                                       |   |          |
|                       | 21 ¡Arriba las Matemáticas! Nacional: Gr     08 Into Math National: Grade 7                                                                                  |   |          |
|                       | Reading and Language Arts                                                                                                    |   |          |
|                       | Select the programs your students will use in Reading and Language Arts<br>You must select at least one program for this subject to complete the class setup |   |          |
|                       | HMH Into Reading Florida Grade 01 HMH Into Reading Grade 01                                                                                                  |   |          |
|                       | HMH Into Reading Tennessee Grade K HMH Into Reading Texas Grade K                                                                                            |   |          |
|                       | HMH Into Reading Virginia Grade K HMH Rigby Lectura por niveles Grado 01                                                                                     |   |          |
|                       | HMH Rigby Lectura por niveles Grado 02 HMH Rigby Lectura por niveles Grado 03                                                                                |   |          |
|                       | HMH Rigby Lectura por niveles Grado 04 HMH Rigby Lectura por niveles Grado 05                                                                                |   |          |
|                       |                                                                                                    |   |          |
|                       | Undo Save and Updat                                                                                                    | 0 | ?        |

### Help Desk email notifications

### New: Agents now can reply to the email notifications

- 1. Notifications from the Helpdesk can be:
- Assigned as an agent \*
- Ask for collaboration
- Posted a message requester or a collaborator
- Solve the request
- For a campus with MS and HS Dean of Academics- DOA need to collaborate with each other

| 📄 Ď 间 HPS Help Desk System     | HelpDesk [Service Desk #52504] You have been mentioned by Clautic to Compare the Providence of the Providence of the Pro |
|--------------------------------|----------------------------------------------------------------------------------------------------|
| 🗹 Ď 间 HPS Help Desk System     | HelpDesk [Service Desk #49481] M Please                                                                                                    |
| 📰 🔲 🞾 间 HPS Help Desk System 3 | HelpDesk [Service Desk #52477] Ba, During posted a message                                                                                                    |
| D III HPS Help Desk System 7   | HelpDesk [Help Desk #52541] Maria Frasson-Nori has been assigned as agent                                                                                                    |
| 🗹 Ď 间 HPS Help Desk System     | HelpDesk [Service Desk #52106] solved the request Please repl                                                                                                    |

- 2. Go to the Helpdesk and assist the user with each notification you get on your email
- 3. Make sure to close the ticket, by "marked as solved" if the Skyward account was updated.

| Maria Frasson-Nori Agent | a month ago      | #7    |
|--------------------------|------------------|-------|
|                          | L.               |       |
|                          | Mark as solution | Reply |
| ۲.<br>۲                  |                  |       |

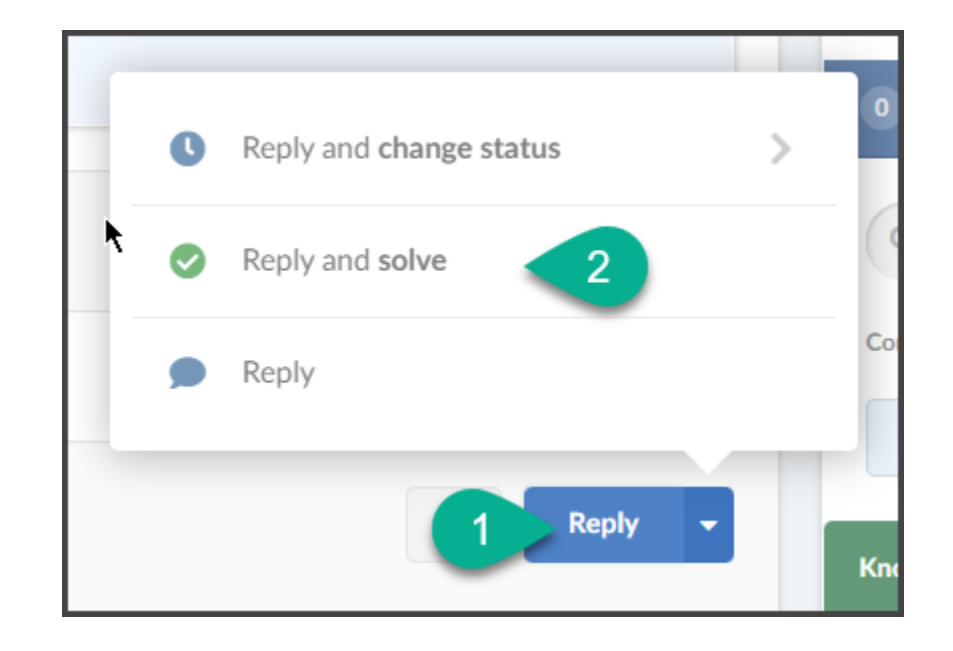